## ¿Cómo me inscribo al curso de SVA ERC-SEDAR?

Existen 2 métodos para su inscripción:

## MÉTODO 1

A través de la web específica <u>https://seccionrcp-sedar.es/</u>

Cuando accedamos a la página web tendremos que abrir la pestaña "SOPORTE VITAL AVANZADO - SVA" y seleccionar "CURSOS" del submenú:

| nzar a usar Firefox               | U m https://seccionrcp-sedar.es                                                                                                    | 🔘                            | 요. III/ U (                                |
|-----------------------------------|----------------------------------------------------------------------------------------------------|------------------------------|--------------------------------------------|
|                                   |                                                                                                    |                              | Q Buscar                                   |
|                                   | INICIO SOPORTE VITAL BÁSICO - SVB BENERAL INSTRUCTOR COURSE - DIC                                                                                                    | SOPORTE VITAL AVANZADO - SVA | NOTICIAS                                   |
|                                   |                                                                                                    | INFORMACIÓN                  |                                            |
| "La SEDAR, con<br>deseen, para lo | 10 Course Center del ERC, tiene la potestad de realizar cursos de Soporte Vital Avanzi<br>cual es necesario cumplir una serie de requisitos que podéis encontrar en cada uno de | CURSOS                       | e las entidades que así lo<br><b>tud</b> . |

A continuación, en la esquina inferior izquierda nos aparece el "FORMULARIO DE REGISTRO ONLINE" que tendremos que clicar para iniciar la inscripción.

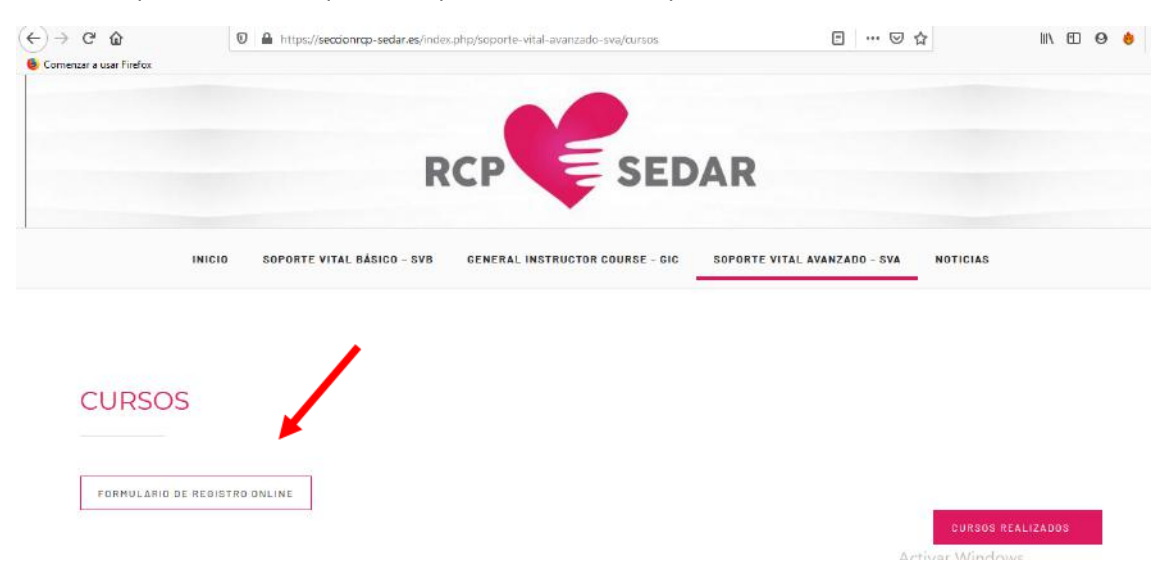

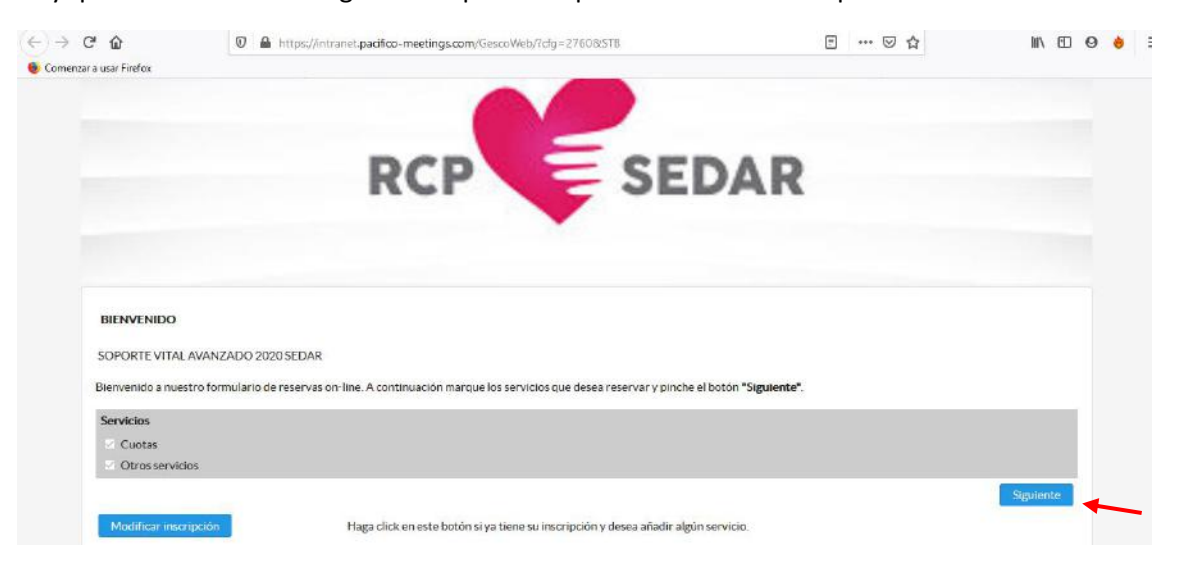

Hay que ir rellenando los siguientes apartados para formular la inscripción.

Seleccionamos el curso de SEVILLA Hospital Universitario Virgen del Rocío:

|                                                                                                    | https://intranet.pacifico-meetings.co                                                                                                    | m/GescoWeb/?cfg=2760&STB                                                                         |                                                                                                  |                                         | … ⊠ ☆ | MA 🖸                  |
|----------------------------------------------------------------------------------------------------|----------------------------------------------------------------------------------------------------|--------------------------------------------------------------------------------------------------|--------------------------------------------------------------------------------------------------|-----------------------------------------|-------|-----------------------|
| usar Firefox                                                                                                    |                                                                                                    |                                                                                                  |                                                                                                  |                                         |       |                       |
|                                                                                                    |                                                                                                    |                                                                                                  |                                                                                                  |                                         |       |                       |
|                                                                                                    | DCC                                                                                                    |                                                                                                  |                                                                                                  | ~                                       |       |                       |
|                                                                                                    | RCP                                                                                                    |                                                                                                  | SEDAI                                                                                            | <                                       |       |                       |
|                                                                                                    |                                                                                                    | -                                                                                                |                                                                                                  |                                         |       |                       |
|                                                                                                    |                                                                                                    |                                                                                                  |                                                                                                  |                                         |       |                       |
|                                                                                                    |                                                                                                    |                                                                                                  |                                                                                                  |                                         |       |                       |
|                                                                                                    |                                                                                                    | OTROS SERVICIO                                                                                   | 0S                                                                                               |                                         |       |                       |
|                                                                                                    | Descripción                                                                                                    | Inicio                                                                                           | Fin                                                                                              | Info.                                   |       | Asistentes            |
|                                                                                                    | o San Carlos                                                                                                    | 31/01/2020 00:00                                                                                 | 29/02/2020 00-00                                                                                 |                                         |       |                       |
| MADRID - Hospital Clinico                                                                                                    |                                                                                                    |                                                                                                  | 27/02/2020 00:00                                                                                 | •                                       |       | D                     |
| MADRID - Hospital Clinico                                                                                                    | al Universitario Gregorio Marañón                                                                                                    | 21/02/2020 00:00                                                                                 | 21/03/2020 00:00                                                                                 | 0                                       |       | 0                     |
| MADRID - Hospital Clinico<br>MADRID - Hospital Gener<br>SEVILLA - Hospital Univer                                                                                   | al Universitario Gregorio Marañón<br>sitario Virgen del Rocio                                                                                               | 21/02/2020 00:00<br>28/02/2020 00:00                                                             | 21/03/2020 00:00<br>28/03/2020 00:00                                                             | 0                                       |       | 0                     |
| MADRID - Hospital Clinico<br>MADRID - Hospital Gener<br>SEVILLA - Hospital Univer<br>BILBAO - Hospital Quirón                                                       | al Universitario Gregorio Marañón<br>sitario Virgen del Rocio<br>salud Bizkaia                                                                              | 21/02/2020 00:00<br>28/02/2020 00:00<br>06/03/2020 00:00                                         | 21/03/2020 00:00<br>28/03/2020 00:00<br>04/04/2020 00:00                                         | 0                                       |       | 0                     |
| MADRID - Hospital Clinice<br>MADRID - Hospital Gener<br>SEVILLA - Hospital Univer<br>BILBAO - Hospital Quirón<br>ALICANTE - Hospital de G                           | al Universitario Gregorio Marañón<br>sitario Virgen del Rocio<br>salud Bizkaia<br>eneral Universitario de Alicante                                          | 21/02/2020 00:00<br>28/02/2020 00:00<br>06/03/2020 00:00<br>17/03/2020 00:00                     | 21/03/2020 00:00<br>28/03/2020 00:00<br>04/04/2020 00:00<br>18/04/2020 00:00                     | 000000000000000000000000000000000000000 |       | 0<br>0<br>1<br>0<br>0 |
| MADRID - Hospital Clinice<br>MADRID - Hospital Gener<br>SEVILLA - Hospital Univer<br>BILBAO - Hospital Quirón<br>ALICANTE - Hospital de G<br>SALAMANCA - Complejo J | al Universitario Gregorio Marañón<br>sitario Virgen del Rocio<br>salud Bizkaia<br>eneral Universitario de Alicante<br>Asistencial Hospitalario de Salamanca | 21/02/2020 00:00<br>28/02/2020 00:00<br>06/03/2020 00:00<br>17/03/2020 00:00<br>27/03/2020 00:00 | 21/03/2020 00:00<br>28/03/2020 00:00<br>04/04/2020 00:00<br>18/04/2020 00:00<br>25/04/2020 00:00 |                                         |       | 0<br>0<br>1<br>0<br>0 |

Aunque el sistema nos pregunta por dietas específicas y restricciones alimentarias en esta edición del curso las comidas NO están incluidas y son por cuenta del alumno.

|                                                                                                    | • https://nualeupadico-meetings.com/descoweb/rug=27668575 |      |  |
|----------------------------------------------------------------------------------------------------|-----------------------------------------------------------|------|--|
| tar a usar Fireficx                                                                                                    |                                                           |      |  |
|                                                                                                    |                                                           |      |  |
|                                                                                                    |                                                           |      |  |
|                                                                                                    |                                                           |      |  |
| INFORMACIÓN                                                                                                    | ADICIONAL                                                 |      |  |
| * Campos obliga                                                                                                    | torios                                                    |      |  |
| * Por favor e                                                                                                    | elita la opción que más se aiuste a sus necesidades:      |      |  |
| Composito                                                                                                    |                                                           |      |  |
| Campore                                                                                                    | aquerico                                                  |      |  |
| Sin restricc                                                                                                    | iones alimentarias 🗹                                      |      |  |
| Menú veget                                                                                                    | tariano                                                   |      |  |
| Menú vega                                                                                                    | no                                                        |      |  |
| Menú celia                                                                                                    | 00                                                        |      |  |
| Menú sin la                                                                                                    | ctosa                                                     |      |  |
| Menû sin fr                                                                                                    | utos secos                                                |      |  |
| Menú sin m                                                                                                    | arisco                                                    |      |  |
| Indique si tie                                                                                                    | me alguna restricción alimentaria                         |      |  |
|                                                                                                    |                                                           |      |  |
|                                                                                                    |                                                           |      |  |
|                                                                                                    |                                                           |      |  |
| and the second second se |                                                           | 6070 |  |

A continuación, tendremos que rellenar campos con nuestros datos:

| < → ୯ ଇ                                             | 🖸 🔒 https://intranet. <b>padifico-meetings.com</b> /GescoWeb/?cfg=2 | 760&STB 🗉 🚥 🖸 🏠                                                 | lin 🖸 \varTheta 🔞 |
|-----------------------------------------------------|---------------------------------------------------------------------|-----------------------------------------------------------------|-------------------|
| Comenzar a usar Firefox                             | RUF                                                                 | JEVAR                                                           |                   |
| DATOS PERSON/<br>* Campos obligate<br>* Tratamiento | NES<br>vrios                                                        | * Género                                                        | _                 |
| * Nombre                                            |                                                                     | Nacionalidad                                                    |                   |
| * 1° Apellido                                       |                                                                     | * Documento de identificación<br>- Elija su tipo de documento - |                   |
| 2º Apellido                                         |                                                                     |                                                                 |                   |

Por último, recordad que la inscripción sólo se considerará formalizada tras la realización del pago.

## MÉTODO 2

A través de la plataforma de formación del ERC https://cosy.erc.edu/es/login

ES NECESARIO estar registrado en la plataforma, este registro es gratuito y proporciona además acceso a la biblioteca, participación en foros, recibir newsletter, etc.

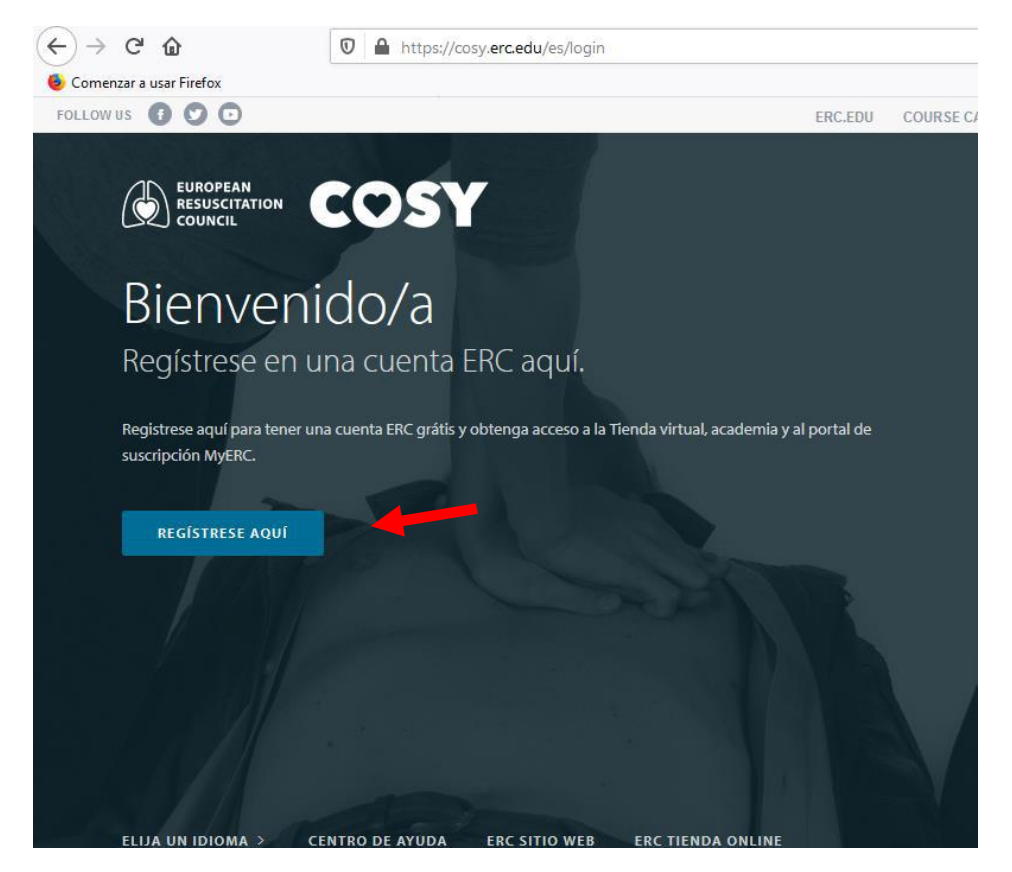

Una vez accedemos a la plataforma con nuestro usuario tenemos que acceder en el menú lateral a la pestaña "COURSE CALENDAR" para acceder a los cursos programados.

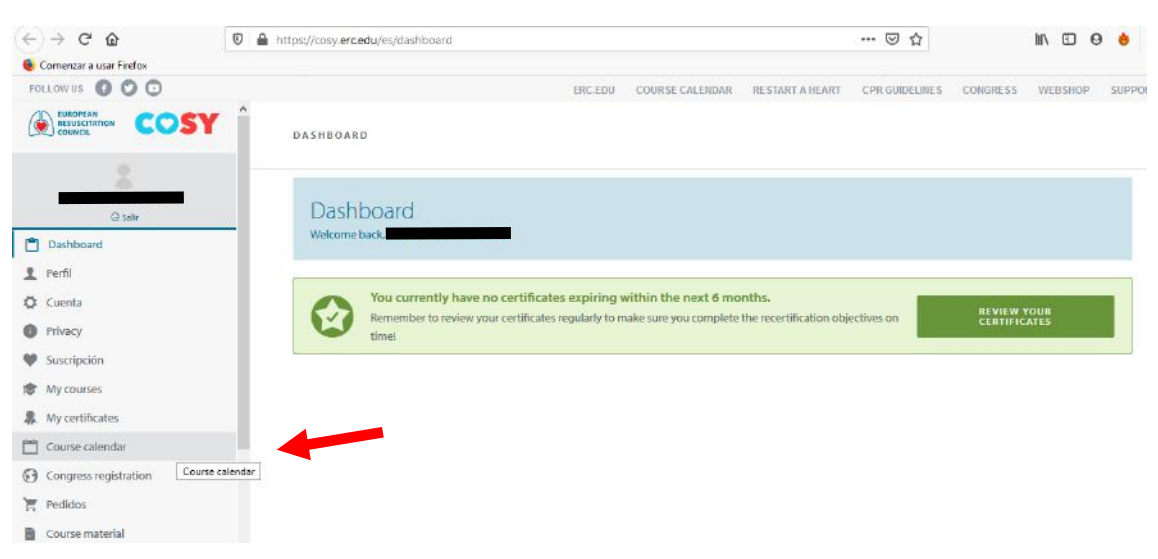

| (←) → ୯ ଘ                                            | https://cosy.erc.edu/es/sessions/calendar                                          | E 🛛 🌣                                                                 | lin 🖸 🥹 😑           |
|------------------------------------------------------|------------------------------------------------------------------------------------|-----------------------------------------------------------------------|---------------------|
| Comenzar a usar Firefox                              | TOP TOU                                                                            | CONFREE CALEMINAD DESTABLY A MEADY CODE CHIEFE CONCRE                 |                     |
|                                                      | COURSE CALENDAR                                                                    | LUUKSE LALLINDARE - HESTARLI A MEARLI - LEPK VUIDELINES - LUWAR       | 22 WEBSHUP SUPPLIET |
| G salir                                              | Find courses in your area                                                          | ZIF OR POSTAL CODE RANGE                                              |                     |
| Dashboard Perfil                                     | 14 España                                                                          | Zlp or Postal Code from - Zlp or Postal Code to                       |                     |
| Cuenta                                               | Course type                                                                        | DATE RANGE 01/02/2020 - Date until                                    |                     |
| Suscripción     My courses                           | Spoken languages                                                                   |                                                                       | BUSCAR              |
| A My certificates                                    | Course kind                                                                        |                                                                       |                     |
| Course calendar                                      |                                                                                    |                                                                       |                     |
| <ul> <li>Pedidos</li> <li>Course material</li> </ul> | ALS (Advanced Life Support) DATES: VENUE:<br>CONTACT ORGANISER 20/02/020- Hospital | Clinico Contact organiser Activa2009/0330                             | VENUE:<br>Whospital |
| ENLACES                                              | (0)900 - 19920) San Carl<br>29/02/2020 - Calle del<br>09:00 - 19:00) Martín L      | os Ve a Co.(09:00 - 19:00<br>Prof 21/03/2020 -<br>agos (09:00 - 19:00 | Universitario       |

Se pueden utilizar filtros para encontrar y seleccionar el curso deseado:

Seleccionaremos el curso deseado seleccionando en "ENROLL ONLINE":

| ← → C <sup>a</sup> @  | https://cosy.erc.edu/es/sessions/calendar |                       |                    | 目 … ▽ ☆                               |                  | lin 🖸 🥹 🗄                 |
|-----------------------|-------------------------------------------|-----------------------|--------------------|---------------------------------------|------------------|---------------------------|
| followus 0 0 0        |                                           | ERC                   | EDU COURSE CAL     | ENDAR RESTART A HEART CPR GUIDELII    | IES CONGRES      | S WEBSHOP SUPPORT         |
|                       | COURSE CALENDAR                           |                       |                    |                                       |                  |                           |
| () sala               |                                           |                       |                    |                                       |                  |                           |
| Dashboard             | ALS (Advanced Life Support)               | DATES:                | VENUE:             | ALS (Advanced Life Support)           | DATES:           | VENUE                     |
| 👤 Perfil              | CONTACT ORGANISER                         | 27/03/2020 -          | Hospital Virgen    | CONTACT ORGANISER                     | 17/04/2020 -     | Hospital                  |
| Ø Cuenta              |                                           | 28/03/2020 -          | Av. Manuel         |                                       | 18/04/2020 -     | Universitario             |
| Privacy               | ENROLL ONLINE                             | - TURNE               | 41013 Sevilla      | ENROLL ONLINE                         | (09:00 - 19:00)  | de Alicante -<br>Salas de |
| 🖤 Suscripción         | Places still available: 22 out of 24.     |                       | España 🚾           | Places still available: 16 out of 16. |                  | Docencia -<br>Planta Baia |
| 18 My courses         |                                           | LANGUAGES:<br>Spanish | 350 EUR            |                                       |                  | C/ Pintor Baeza,          |
| My certificates       |                                           |                       | Socios SEDAR       |                                       |                  | Alicante                  |
| Course calendar       |                                           |                       | 400 EUR            |                                       | 1 AMERICAN COLOR | Espana 🔽                  |
| Congress registration |                                           |                       | NO Socios<br>SEDAR |                                       | Spanish          | 350 EUR                   |
| Y Pedidos             |                                           |                       |                    |                                       |                  | Socios SEDAR              |
| Course material       |                                           |                       |                    |                                       |                  | 400 EUR                   |
|                       |                                           |                       |                    | Activ                                 | ar Window        | SEDAR                     |
| ENLACES               |                                           |                       |                    |                                       |                  |                           |

Solo hay que ir siguiendo los pasos siguientes.

ESPERAMOS VEROS PRONTO EN NUESTRO CURSO. LA FASE ONLINE EMPEZARÁ EL 28 DE FEBRERO.

SALUDOS AMIGOS